| งานบริการ               | ลำดับขั้นตอนการใช้บริการระบบ                                                                                                    | หน้าเว๊ปไซต์                                                                                                    |
|-------------------------|----------------------------------------------------------------------------------------------------|----------------------------------------------------------------------------------------------------|
|                         | E-Service                                                                                                    |                                                                                                    |
| การให้บริการ E-Service  |                                                                                                    |                                                                                                    |
| ๑.ใช้บริการผ่านเว็ปไซต์ | ๑.กดเลือกใช้บริการ E-Service                                                                                                    | ▶ E-Service                                                                                                    |
|                         |                                                                                                    | ั►บริการ E-Service (ออนไลน์)                                                                                                    |
|                         | ๒.กดเลิกเรื่องที่ต้องการใช้บริการ<br>ปุ่มสีดำ " 🕨 "                                                                                                    | USIONS E-Service (OOUไลน์)<br>• แบบสาร้องขอรับครามช่วยเหลือออนไลน์<br>• แบบฟลร์มขอน้ำเพื่อการอุปโทค-บริโภค<br>• แบบฟลร์มของเรียน/ร้องทุกข์<br>• ร้องเรียนการทุจริตและประพฤดิภิมอบ<br>• แบบปลอบตามครามพึงพอไจ<br>คำอังแสดงหน้าที่ 1 จากทั้งหมด 1 < 1 >                                                                                                    |
|                         | <ul> <li>๓. กรอกข้อมูลพร้อมกับเรื่องที่จะใช้</li> <li>บริการให้ครบทุกช่องพร้อม</li> <li>ตรวจสอบความถูกต้องหลังจากที่</li> <li>มั่นใจว่ากรอกข้อมูลครบถ้วน</li> <li>ให้คลิก " ส่ง "</li> </ul> | And the set of a set of a definition of a definition of a defi |

## คู่มือการให้บริการ E-Service ขององค์การบริหารส่วนตำบลหนองซอน

หลังจากที่ได้อ่านคู่มือและได้ปฏิบัติตามลำดับขั้นตอนการใช้บริการระบบ E-Service ของหน่วยงานแล้ว ข้อมูลจะถูกส่งมายังหน่วยงาน หลังจากที่หน่วยงานได้รับเรื่องที่ประชาชนร้องเรียน หรือเรื่องขอใช้บริการในด้านต่างๆ หน่วยงานจะดำเนินการต่อไปตามหลักเกณฑ์ที่กำหนด